### 1. Log in to your "My Account" portal.

Toggling from your club account or directly logging in to the Association product.

Iowa Soccer - Sports Connect: <u>https://iowasoccer.sportsaffinity.com/</u>

| 9       |                 | CT.                        |                 |         |       |         |              |                               | My Account 👻   |   |
|---------|-----------------|----------------------------|-----------------|---------|-------|---------|--------------|-------------------------------|----------------|---|
| <b></b> | lowa Soccer Ass | ociation                   |                 |         |       |         |              |                               |                |   |
|         | Family Members  |                            |                 |         |       |         |              |                               |                |   |
| ٢       | View Payments   | y Coach<br>Print Documents |                 |         |       |         |              |                               |                |   |
|         | Personal Info   | Applications Details       | Certificates Li | icenses | Teams | Events  | Referee Sche | dules                         |                |   |
|         | Teams Tourna    | ament & Schedule Apps.     |                 |         |       |         |              |                               |                |   |
|         | Team            | Team Id                    |                 |         | Se    | ason    |              | View                          |                |   |
|         | Team A          | 0000-1234                  | -5678           |         | 20    | 24 Fall |              | Team Info  Apply to Tournamen | t 🕨            |   |
|         |                 |                            |                 |         |       |         |              | SH                            | now Past Teams |   |
|         |                 |                            |                 |         |       |         |              |                               |                | 2 |

#### 2. Click on the **Teams** tab

| <u>ي</u>       |                           | 1                    |              |          |         |        |                              | My Account 👻    | <b>!!</b> |
|----------------|---------------------------|----------------------|--------------|----------|---------|--------|------------------------------|-----------------|-----------|
|                | lowa Soccer Associ        | ation                |              |          |         |        |                              |                 |           |
|                | Family Members            |                      |              |          |         |        |                              |                 |           |
| $\overline{(}$ | Happy<br>View Payments Pr | Coach                |              |          |         |        |                              |                 |           |
|                | Personal Info             | Applications Details | Certificates | Licenses | Teams E | Events | Referee Schedules            |                 |           |
|                | Teams Tourname            | ent & Schedule Apps. |              |          |         |        |                              |                 |           |
|                | Team                      | Team Id              |              |          | Seas    | on     | View                         |                 |           |
|                | Team A                    | 0000-123             | 84-5678      |          | 2024    | Fall   | Team Info ><br>Apply to Tour | nament 🕨        |           |
|                |                           |                      |              |          |         |        |                              | Show Past Teams |           |
|                |                           |                      |              |          |         |        |                              |                 |           |

# 3. Click on the **Tournament & Schedule Apps.** subtab.

| 9       |                       | CT<br>sports           |                   |          |       |          |                  | My Accoun                       | t <del>v</del> |  |
|---------|-----------------------|------------------------|-------------------|----------|-------|----------|------------------|---------------------------------|----------------|--|
| <b></b> | Iowa Soccer Ass       | ociation               |                   |          |       |          |                  |                                 |                |  |
|         | Family Members        |                        |                   |          |       |          |                  |                                 |                |  |
| €       | Happ<br>View Payments | Print Documents        |                   |          |       |          |                  |                                 |                |  |
|         | Personal Info         | Applications Def       | ails Certificates | Licenses | Teams | Events   | Referee Schedule | S                               |                |  |
|         | Teams Tourna          | ament & Schedule Apps. |                   |          |       |          |                  |                                 |                |  |
|         | Team                  | Team I                 | 1                 |          | s     | eason    | View             | W                               |                |  |
|         | Team A                | 0000                   | )-1234-5678       |          | 2     | 024 Fall | Теа<br>Арр       | m Info →<br>bly to Tournament → |                |  |
|         |                       |                        |                   |          |       |          |                  | Show Past Tea                   | ms             |  |
| 0       |                       |                        |                   |          |       |          |                  |                                 |                |  |

#### 4. Click on the Schedule/Game Scoring link

| Teams Tournament & So | chedule Apps.         |        |              |                                                |
|-----------------------|-----------------------|--------|--------------|------------------------------------------------|
| Team (and Team ID)    | Tournament / Schedule | Status | Submitted On | View                                           |
| Team A                | 0000-1234-5678        | Final  | 07-17-2024   | View Tourn. App. ><br>Schedules/Game Scoring > |
|                       |                       |        |              | Show Past Apps                                 |

#### 5. A list of games will appear on the screen. Click the empty box below Score for the respective game.

|        |       | Bracket - Saturday | , September 2 | 21, 2024 |           |       |
|--------|-------|--------------------|---------------|----------|-----------|-------|
| Game#  | Group | Home Team          | Score         |          | Away Team | Score |
| 123456 |       | Team A             | VS.           |          | Team B    |       |
| 123456 |       | Team A             | V5.           |          | Team B    |       |

#### 6. A pop-up window will display on the screen. Enter the scores.

### 7. Click Save Stats & Comment

\*\*\*\*\*\*

#### DO NOT REPORT ANY OTHER STATS FOR THE GAME.

\*\*\*\*\*\*\*\*

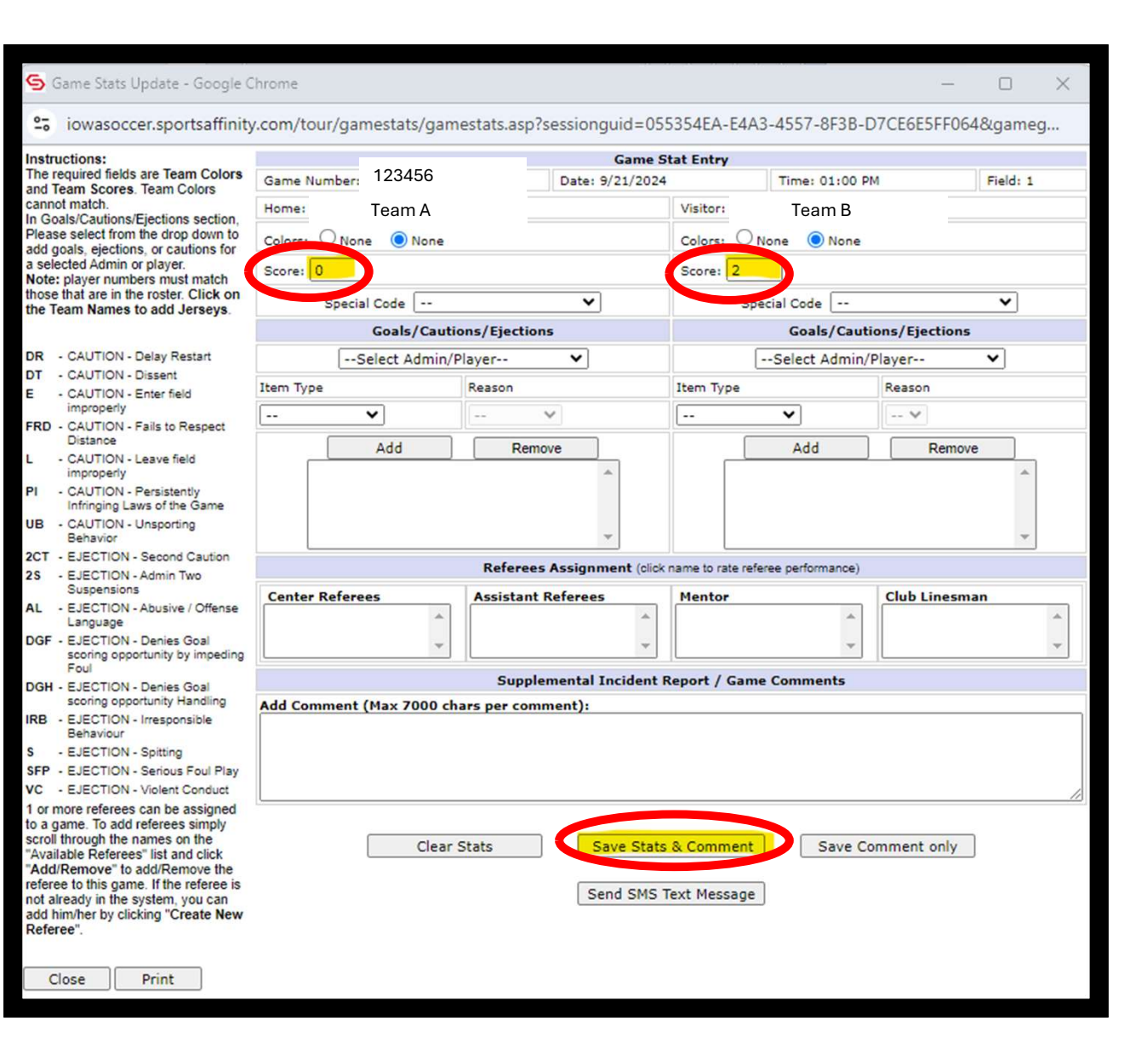

9. Close window by click "X" in upper right-hand corner.

## 10. Refresh your browser window.

| Game Stats Update                                                                                                    | - Google Chr                                                                | rome                     |               |            |                    |                      |                      |                    |               |          | ×        |  |
|----------------------------------------------------------------------------------------------------|-----------------------------------------------------------------------------|--------------------------|---------------|------------|--------------------|----------------------|----------------------|--------------------|---------------|----------|----------|--|
| iowasoccer.spo                                                                                                    | rtsaffinity.c                                                               | :om/tour/gan             | nestats/gam   | estats.as  | o?sessionguid=     | =05535               | 54EA-E4A             | 3-4557-8F3B-E      | 7CE6E5FF06    | 4&game   |          |  |
| Instructions:                                                                                                    |                                                                             | Game St                  |               |            |                    |                      | tat Entry            |                    |               |          |          |  |
| The required fields are Tea<br>and Team Scores, Team C                                                                                                    | m Colors                                                                    | Game Number: 123456      |               |            | Date: 9/21/2024    |                      | Time: 01:00 P        |                    | M             | Field: 1 |          |  |
| cannot match.                                                                                                    |                                                                             | Home: Team A             |               |            |                    |                      | isitor:              | Team B             |               |          |          |  |
| In Goals/Cautions/Ejections<br>Please select from the drop<br>add goals ejections or cau                                                                                                    | o down to<br>utions for                                                     | Colors: O None O None    |               |            | c                  | olors: O             | None ONone           |                    |               |          |          |  |
| a selected Admin or player.<br>Note: player numbers must match<br>those that are in the roster. Click on                                                                                                    |                                                                             | Score: 0                 |               |            |                    | S                    | core: 2              |                    |               |          |          |  |
|                                                                                                    |                                                                             | Special                  | Code          |            | ~                  |                      | Sp                   | ecial Code         |               | ~        |          |  |
| the realit Mattes to aut 5                                                                                                    | eiseys.                                                                     | Goals/Cautions/Fiertions |               |            |                    |                      |                      | Goals/Cauti        | ons/Fiections |          |          |  |
| DR - CAUTION - Delay Re                                                                                                    | start                                                                       |                          |               |            |                    |                      |                      | Solact Admin/      | Disuar .      | ~        |          |  |
| DT - CAUTION - Dissent                                                                                                    | _                                                                           | [5                       | elect Admin/P | ayer       | •                  |                      |                      | Select Admin/      | ridyer        | •        |          |  |
| E - CAUTION - Enter fiel                                                                                                    | d                                                                           | tem Type                 |               | Reason     |                    | Ite                  | em Type              |                    | Reason        |          |          |  |
| FRD - CAUTION - Fails to R                                                                                                    | Respect                                                                     |                          | <b>•</b>      |            | ~                  | -                    | -                    | <b>~</b>           | *             |          |          |  |
| L - CAUTION - Leave fie                                                                                                    | ld                                                                          |                          | Add           | Re         | move               |                      |                      | Add                | Remov         | /e       | 1        |  |
| PI - CAUTION - Persisten<br>Infringing Laws of the                                                                                                    | tly<br>Game                                                                 |                          |               |            |                    |                      |                      |                    |               |          |          |  |
| UB - CAUTION - Unsportin<br>Behavior                                                                                                    | g                                                                           |                          |               |            | -                  |                      |                      |                    |               | ~        |          |  |
| 2CT - EJECTION - Second                                                                                                    | Caution                                                                     |                          |               | Pofore     | oc Accionment (    | leliek nam           | no to cato cat       | (ana parformanas)  |               |          | ,        |  |
| 2S - EJECTION - Admin T<br>Suspensions                                                                                                    | wo                                                                          |                          |               | Kelere     | es Assignment (    | CIICK Harr           | ne to rate rei       | eree perioritance) | 1             |          |          |  |
| AL - EJECTION - Abusive                                                                                                    | / Offense                                                                   | Center Referee           | 25            | Assista    | nt Referees        | M                    | lentor               |                    | Club Linesm   | an       |          |  |
| Language                                                                                                    |                                                                             |                          | <b>^</b>      |            |                    | ^                    |                      | <b>^</b>           |               |          | <b>^</b> |  |
| DGF - EJECTION - Denies (<br>scoring opportunity by<br>Foul                                                                                                    | Goal<br>y impeding                                                          |                          | -             |            |                    | -                    |                      | *                  | l             |          | Ψ        |  |
| DGH - EJECTION - Denies                                                                                                    | Goal                                                                        |                          |               | Sup        | plemental Incide   | ent Rep              | ort / Gam            | e Comments         |               |          |          |  |
| scoring opportunity H                                                                                                    | andling A                                                                   | dd Comment (             | Max 7000 cha  | ars per co | mment):            |                      |                      |                    |               |          |          |  |
| Behaviour                                                                                                    | sible                                                                       |                          |               |            |                    |                      |                      |                    |               |          |          |  |
| S - EJECTION - Spitting                                                                                                    |                                                                             |                          |               |            |                    |                      |                      |                    |               |          |          |  |
| SFP - EJECTION - Serious                                                                                                    | Foul Play                                                                   |                          |               |            |                    |                      |                      |                    |               |          |          |  |
| VC - EJECTION - Violent C                                                                                                    | Conduct                                                                     |                          |               |            |                    |                      |                      |                    |               |          | /_       |  |
| To inderferees can be -<br>to a game. To add referees<br>scroll through the names or<br>"Available Referees" list an<br>"Add/Remove" to add/Ren<br>referee to this game. If the<br>not already in the system, y<br>add him/her by clicking "Cr<br>Referee". | simply<br>n the<br>d click<br>nove the<br>referee is<br>you can<br>eate New |                          | Clear S       | Stats      | Save St<br>Send SM | itats & (<br>MS Text | Comment<br>t Message | Save Co            | omment only   | ]        |          |  |
| Close Print                                                                                                    |                                                                             |                          |               |            |                    |                      |                      |                    |               |          |          |  |

#### 11. Scores will be saved.

| Bracket - Saturday, September 21, 2024 |           |                           |                                                                                        |                                                                                                    |                                                                                                    |  |  |  |  |
|----------------------------------------|-----------|---------------------------|----------------------------------------------------------------------------------------|----------------------------------------------------------------------------------------------------|----------------------------------------------------------------------------------------------------|--|--|--|--|
| Group                                  | Home Team | Score                     |                                                                                        | Away Team                                                                                             | Score                                                                                                    |  |  |  |  |
|                                        | Team A    | 0                         | vs.                                                                                    | Team B                                                                                                | 2                                                                                                    |  |  |  |  |
|                                        | Group     | Group Home Team<br>Team A | Bracket - Saturday, September 2       Group     Home Team     Score       Team A     0 | Bracket - Saturday, September 21, 2024       Group     Home Team     Score       Team A     0     vs. | Bracket - Saturday, September 21, 2024       Group     Home Team     Score     Away Team       Team A     0     vs.     Team B |  |  |  |  |

\* Scores publish / update to the online schedule in approximately 15-20 minutes.

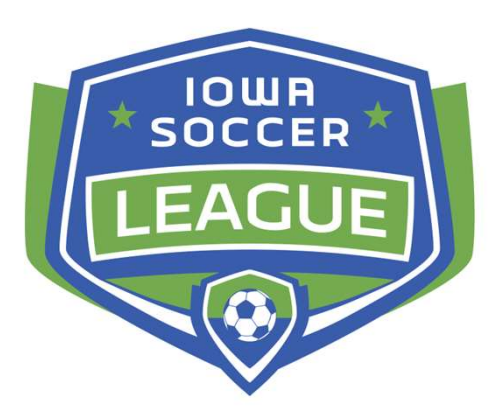

- Scores are to be reported by the home team staff.
- State League officials must report score and verify crew.
- Clubs utilizing Stack Officials for assigning may choose to have referee report scores (not required).